#### Evaluates: DS28E38 and DS2476

#### **General Description**

The DS28E38 evaluation system (EV system) provides the hardware and software necessary to exercise the features of the DS28E38 and DS2476. The EV system consists of five DS28E38/DS2476 devices in a 6-pin TDFN package, a DS9121AQ+ evaluation TDFN socket board, and a DS9481P-300# USB-to-I<sup>2</sup>C/1-Wire<sup>®</sup> adapter. The evaluation software runs under Windows<sup>®</sup> 10, Windows 8, and Windows 7 operating systems, both 64-bit and 32-bit versions. It provides a handy user interface to exercise the features of the DS28E38 and DS2476.

#### **EV Kit Contents**

| QTY | DESCRIPTION                                                                      |
|-----|----------------------------------------------------------------------------------|
| 5   | DS28E38Q+ DeepCover Secure Authenticator<br>with ChipDNA PUF Protection (6 TDFN) |
| 5   | DS2476Q+ DeepCover Secure Coprocessor<br>(6 TDFN)                                |
| 2   | DS9121AQ+ Socket Board (6 TDFN)                                                  |
| 1   | DS9481P-300# USB to 1W/I <sup>2</sup> C Adapter                                  |
| 1   | USB Type-A to Micro-USB Type-B Cable                                             |

#### **Features**

- Demonstrates the Features of the DS28E38 DeepCover<sup>®</sup> Secure Authenticator with ChipDNA PUF Protection
- Demonstrates the Features of the DS2476 DeepCover Secure Coprocessor
- 1-Wire/I<sup>2</sup>C Communication Is Logged to Aid Firmware Designers Understanding of DS28E38 and DS2476
- 1-Wire/I<sup>2</sup>C USB Adapter Creates a Virtual COM Port on Any PC
- Fully Compliant with USB Specification v2.0
- Software Runs on Windows 10, Windows 8, and Windows 7 for Both 64-Bit and 32-Bit Versions
- 3.3V ±3% 1-Wire Operating Voltage
- Convenient On-Board Test Points, TDFN Socket
- Evaluation Software Available by Request

Ordering Information appears at end of data sheet.

1-Wire and DeepCover are registered trademarks of Maxim Integrated Products, Inc.

Windows is a registered trademark and registered service mark of Microsoft Corporation.

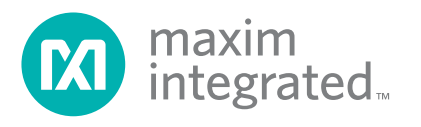

#### Evaluates: DS28E38 and DS2476

#### DS28E38 EV System

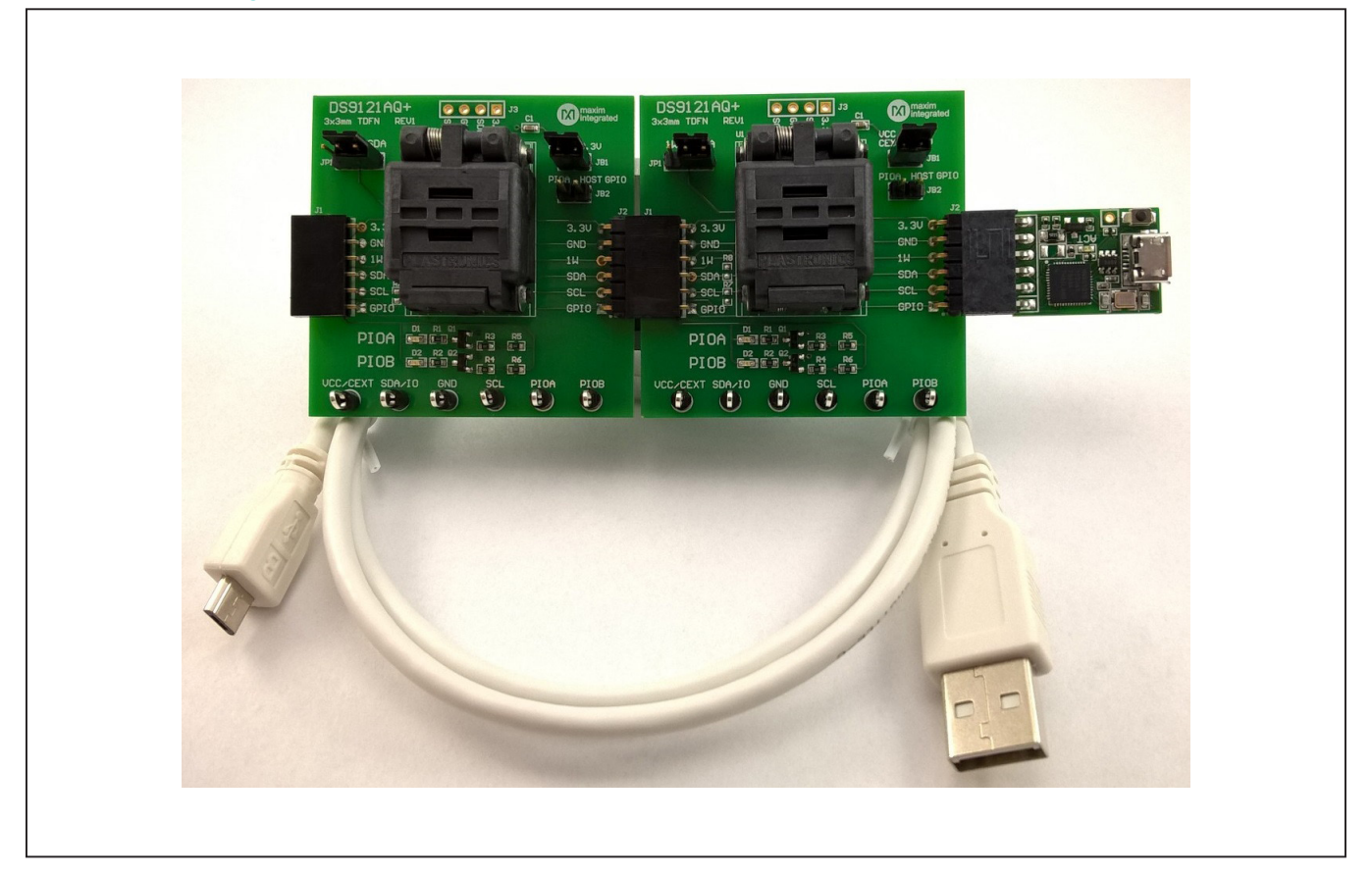

#### **Quick Start**

This section includes a list of recommended equipment and instructions on how to set up the Windows-based PC for the evaluation software.

#### **Required Equipment**

- DS9481P-300# USB to 1-Wire/I<sup>2</sup>C adapter (included)
- DS9121AQ+ TDFN socket board (two included)
- DS28E38Q+ (five devices included)
- DS2476Q+ (five devices included)

- USB Type A to Micro-USB Type B cable (included)
- PC with a Windows 10, Windows 8, or Windows 7 operating system (64 bit or 32 bit) and a spare USB 2.0 or higher port
- Download DS28E38 EV kit software (light version) or request full DS28E38 EV kit developer software.

**Note:** In the following sections, software-related items are identified by **bolding**. Text in bold refers to items directly from the EV kit software. Text in **bold and underlined** refers to items from the Windows operating system.

#### Evaluates: DS28E38 and DS2476

# Hardware Setup and Driver Installation Quick Start

The following steps were performed on a Windows 7 PC to set up the DS28E38 EV kit hardware/software:

1) Obtain and unpack the DS28E38\_EV\_Kit\_Software\_

Setup\_V1.0.0.zip file, or the latest version.

- In a file viewer (Figure 1), double click on <u>DS28E38</u> <u>EV\_Kit\_Software\_Setup\_V1.0.0.exe</u> to begin the installation.
- The setup wizard opens; click on <u>Next</u>, as shown in <u>Figure 2</u>.

| DS28E38_EV_Kit_Software_Setup_V1.0          | 0.0 |                                          | <b>- 4</b> 9      | Search DS28E38_EV_ | Kit_Software |
|---------------------------------------------|-----|------------------------------------------|-------------------|--------------------|--------------|
| Eile Edit View Tools Help                   |     |                                          |                   |                    |              |
| Organize                                    | •   | New folder                               |                   | :==                | • 🔟 🔞        |
| 🛠 Favorites                                 | -   | Name                                     | Date modified     | Туре               | Size         |
| 🐌 Downloads                                 | -   | DS28E38_EV_Kit_Software_Setup_V1.0.0.exe | 7/11/2017 4:41 PM | Application        | 27,639 k     |
| Recent Places                               |     |                                          |                   |                    |              |
| 🧮 Desktop                                   |     |                                          |                   |                    |              |
| ConeDrive - maximintegrated.onmicrosoft.com |     |                                          |                   |                    |              |

Figure 1. File Viewer

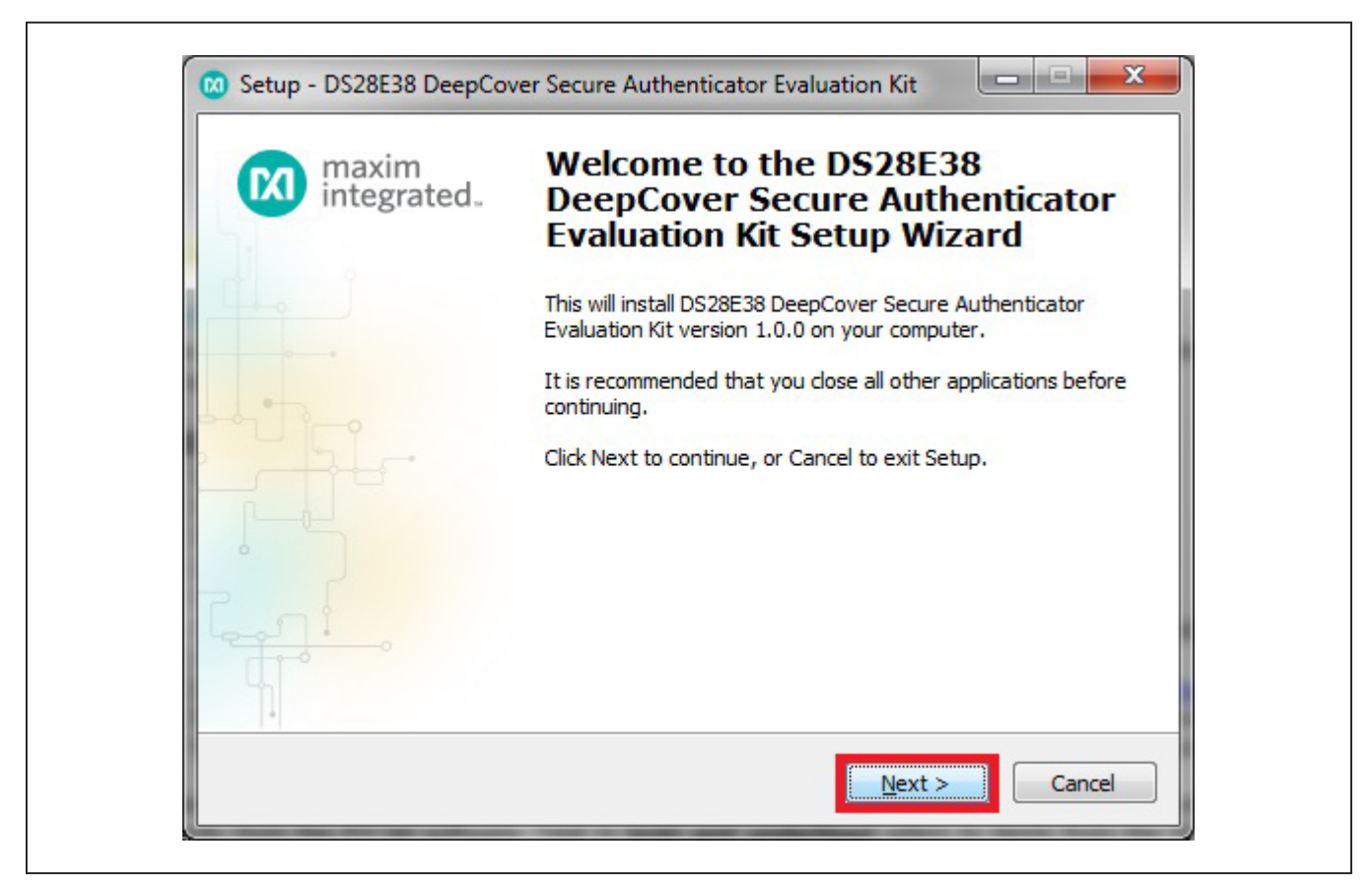

Figure 2. DS28E38 Setup Wizard

#### Evaluates: DS28E38 and DS2476

4) Click **<u>Browse</u>** to select a default folder location, and then click <u>**Next**</u> to install the EV kit software (Figure 3).

| Select Destination Locatio                  | n                                                  |                 |
|---------------------------------------------|----------------------------------------------------|-----------------|
| Where should DS28E38 De<br>installed?       | epCover Secure Authenticator Evaluation Kit b      | •               |
| Setup will install D<br>the following folde | S28E38 DeepCover Secure Authenticator Eval<br>er.  | uation Kit into |
| To continue, dick Next. If y                | you would like to select a different folder, click | Browse.         |
| ntegrated\DS28E38 Deep                      | Cover Secure Authenticator Evaluation Kit          | Browse          |
| At least 31.7 MB of free dis                | ik space is required.                              |                 |
|                                             |                                                    |                 |
|                                             | < <u>B</u> ack <u>N</u> ext >                      | Cancel          |

Figure 3. Install Folder Location

### Evaluates: DS28E38 and DS2476

5) Click <u>Next</u> to install shortcuts to the default folder (Figure 4).

| Setup - DS28ES8 DeepCover Secure Authenticator Evaluation Kit                                                                                                    |                                                  |
|----------------------------------------------------------------------------------------------------|--------------------------------------------------|
| Select Start Menu Folder<br>Where should Setup place the program's shortcuts?                                                                                                    |                                                  |
| Setup will create the program's shortcuts in the following Star<br>To continue, dick Next. If you would like to select a different folder, d<br>Integrated DS28E38 DeepCover Secure Authenticator Evaluation Kit | t Menu folder.<br>ick Browse.<br>B <u>r</u> owse |
| Don't create a Start Menu folder     < Back     Next 2                                                                                                    | Cancel                                           |

Figure 4. Program Shortcuts Location

#### Evaluates: DS28E38 and DS2476

6) Unplug any Maxim adapter and click on <u>Next</u>, with the default settings checked. This selects and installs the DS9481P-300# driver, which is needed to communicate through the USB via a virtual COM port (Figure 5).

|                                                                                                    | certormeu:                                                                    |            |
|----------------------------------------------------------------------------------------------------|-------------------------------------------------------------------------------|------------|
| Select the additional tasks you we<br>DeepCover Secure Authenticator<br>Install DS9481P-300 driver<br>Additional icons:<br>Create desktop icon<br>Start menu icons:<br>Create uninstall icon | uld like Setup to perform while installir<br>Evaluation Kit, then click Next. | ng DS28E38 |
|                                                                                                    |                                                                               |            |
|                                                                                                    |                                                                               |            |
|                                                                                                    |                                                                               |            |

Figure 5.Select to Install the Driver

### Evaluates: DS28E38 and DS2476

7) Next click on **Install**. A new window pops up to show the installing progression (Figure 6).

| Ready to Install<br>Setup is now ready to begin instal<br>Evaluation Kit on your computer.                                                                                                    | ling DS28E38 DeepCover Secure Authenticator                                                   |        |
|----------------------------------------------------------------------------------------------------|-----------------------------------------------------------------------------------------------|--------|
| Click Install to continue with the in<br>change any settings.                                                                                                    | stallation, or click Back if you want to review or                                            |        |
| Destination location:<br>C:\Program Files (x86)\Maxim<br>Start Menu folder:<br>Maxim Integrated\DS28E38 D<br>Additional tasks:<br>Install DS9481P-300 driver<br>Start menu icons:<br>Create uninstall icon | n Integrated\DS28E38 DeepCover Secure Auther<br>DeepCover Secure Authenticator Evaluation Kit | *      |
| ٠ [ ا                                                                                                    | 1                                                                                             | ~      |
|                                                                                                    | < <u>B</u> ack Install                                                                        | Cancel |

Figure 6. Ready to Instal

## Evaluates: DS28E38 and DS2476

8) Click on <u>Next</u> when the Device Driver Installation Wizard appears (Figure 7).

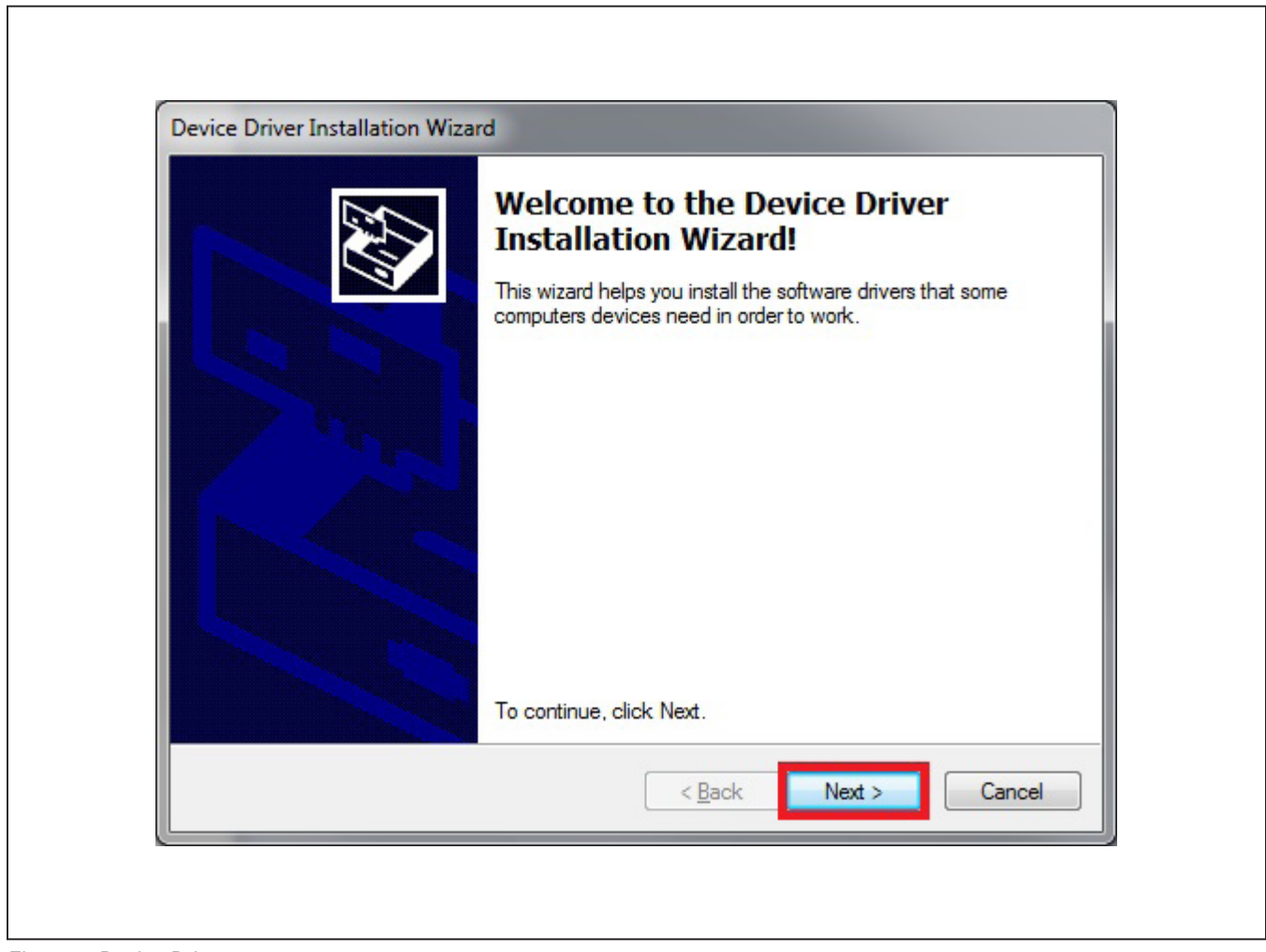

Figure 7. Device Driver

### Evaluates: DS28E38 and DS2476

9) Click on **Finish** to close the final window and confirm the driver is installed correctly (Figure 8).

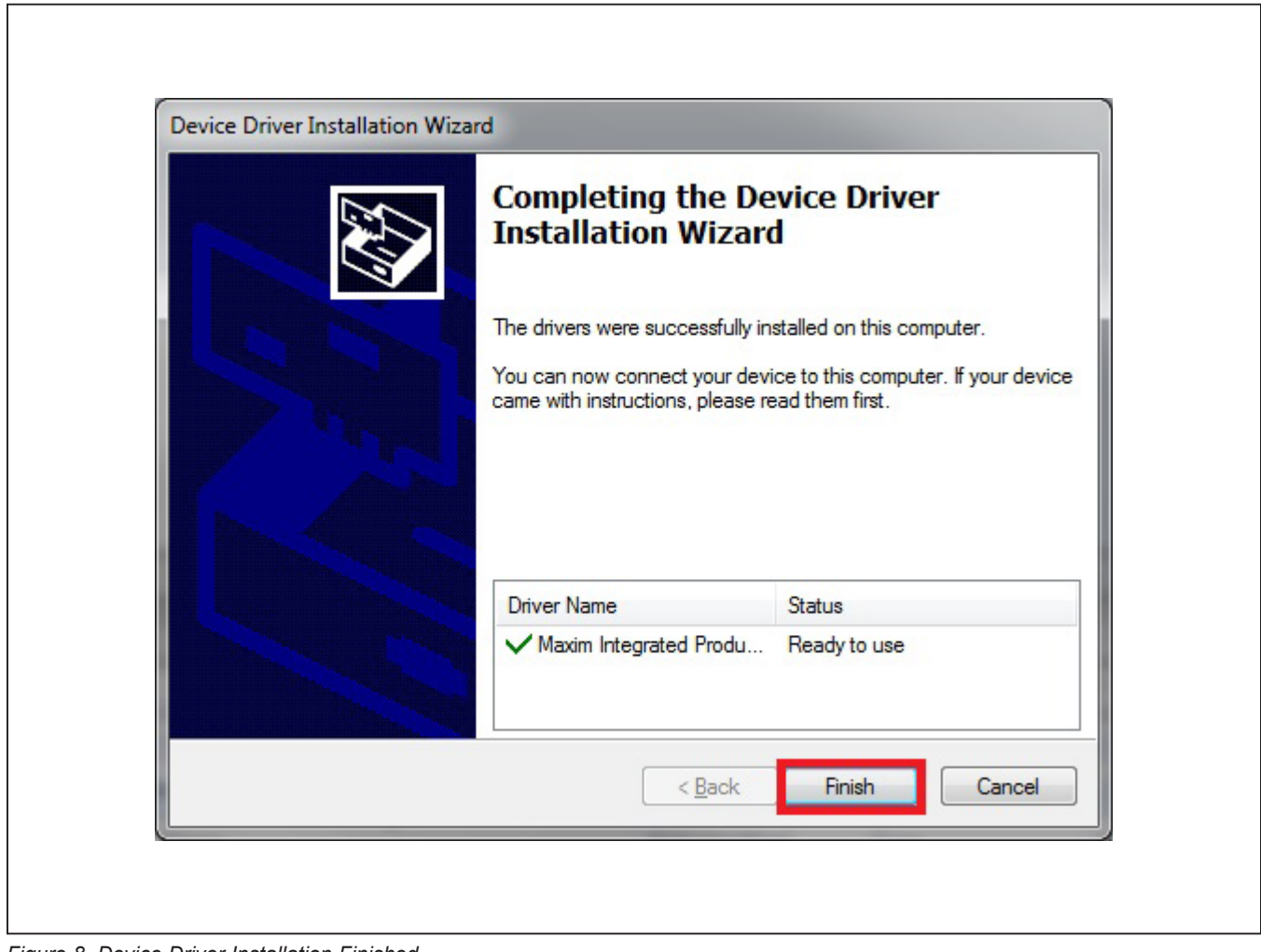

Figure 8. Device Driver Installation Finished

#### Evaluates: DS28E38 and DS2476

- 10) Plug the DS9481P-300# into the PC with both DS9121AQ+ socket boards by doing the following:
  - a) (Optional—Perform only if using the coprocessor): Open the 1st socket and insert a DS2476 into one of the cavities, as shown in Figure 9.
     Note: The plus (+) on the package must be on the opposite side of the marker in the socket.
  - b) Open the 2nd socket and insert a DS28E38 into one of the cavities, per the same orientation shown in <u>Figure 9</u>.
  - c) Close both burn-in sockets.

- d) Connect the 1st DS9121AQ J2, 6-pin female socket, into the DS9481P-300#, 6-pin male plug per Figure 10.
- e) Connect the 2nd DS9121AQ J2, 6-pin female socket, into the 1<sup>st</sup> DS9121AQ J1, 6-pin male plug per <u>Figure 10</u>.
- f) For the 1st DS9121AQ+ socket boards that contains DS2476, configure jumpers JP1 to use SDA and JB1 to use 3.3V per Figure 10.
- g) For the 2nd DS9121AQ+ socket boards that contains DS28E38, configure jumpers JP1 to use 1W and JB1 do not install per Figure 10.
- h) Plug the DS28C36 EV kit, using a USB Type-A to Micro-USB Type-B cable, into the PC.

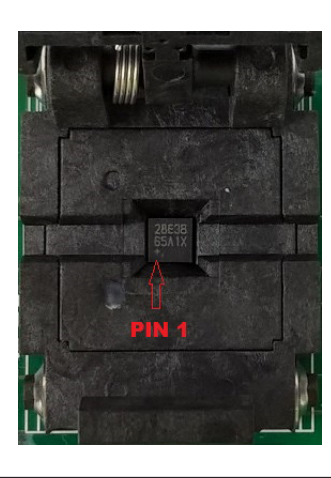

Figure 9. Orientation of the DS28E38 and DS2476 in the Burn-In Socket

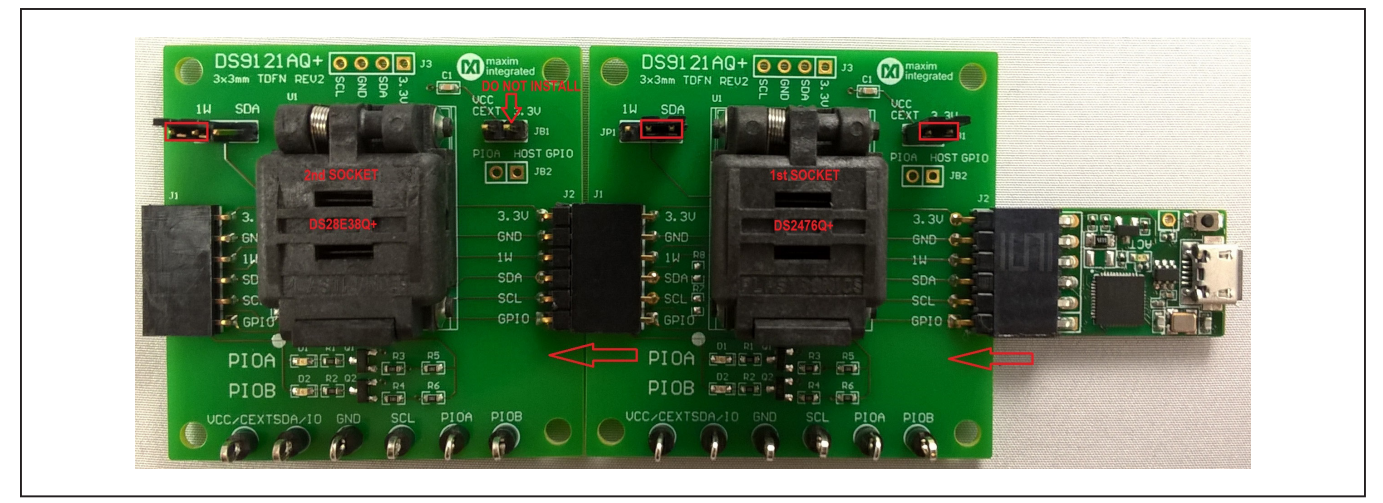

Figure 10. DS9481QA-300# and DS9121AQ

### Evaluates: DS28E38 and DS2476

11) Click on **<u>Finish</u>** to close the final window and confirm the software is installed correctly (Figure 11).

| maxim<br>integrated. | Completing the DS28E38<br>DeepCover Secure Authenticator<br>Evaluation Kit Setup Wizard                                                                                                    |
|----------------------|----------------------------------------------------------------------------------------------------|
|                      | Setup has finished installing DS28E38 DeepCover Secure<br>Authenticator Evaluation Kit on your computer. The application<br>may be launched by selecting the installed icons.<br>Click Finish to exit Setup. |
|                      | Einish                                                                                                    |

Figure 11. Software Installation Finished

### Evaluates: DS28E38 and DS2476

12) The DS28E38 EV kit program opens and automatically connects to the COM port. This can be verified in the lower right corner of the window, as shown in Figure 12.

| File Edit Settings Help                                                                                                    |                                                                                                    |             |
|----------------------------------------------------------------------------------------------------|----------------------------------------------------------------------------------------------------|-------------|
| 1. Setup System                                                                                                    | Back Next Info Run Setup System                                                                                                    |             |
| <ul> <li>2. Detect Device</li> <li>3. Setup Device</li> <li>a. Generate Key Pair</li> <li>b. Create Certificate</li> <li>c. Setup User Pages</li> <li>4. Authenticate Device</li> <li>a. Verify Certificate</li> <li>b. Verify Page Signature</li> <li>5. Decrement Counter</li> </ul> | This step can be used to generate a new system ECDSA key pair or to enter an existing key pair.<br>System Private Key<br>System Public Key (x)<br>System Public Key (y) |             |
| 1-Wire   I2C                                                                                                    |                                                                                                    |             |
|                                                                                                    | Software ECDSA Engine DS9481P-300 adapter connect                                                                                                    | ted on COM6 |

Figure 12. DS28E38 EV Kit Program (Default View Upon Opening)

#### Usage Example—Feature (User Memory) Authentication with ECDSA

The DS28E38 EV kit program is designed as a usage example to show, step by step, how to set up and then authenticate a user memory page of the DS28E38 slave device. It includes the ability to either use the software ECDSA engine built in, or a DS2476Q+ coprocessor for the host compute engine. The default is to use the software ECDSA engine. To use the coprocessor, go under the toolbar **Settings** and then **ECDSA Engine**, and select **DS2476**. The GUI displays all the I<sup>2</sup>C and 1-Wire sequences for each step performed to assist the firmware engineer.

#### Setup

This section includes steps to set up the host and DS28E38. This is typically done during manufacturing at a secure location. See steps 1 through 3.

#### Step 1: Setup System

The system ECDSA key pair needs to be generated prior to any other steps. The system private key should always be kept hidden and in a secure location. With the **Setup System** selected (i.e., highlighted dark gray), click the **Run** button to automatically generate the system ECDSA key pair and then click on **Next** to move to the next step (Figure 13).

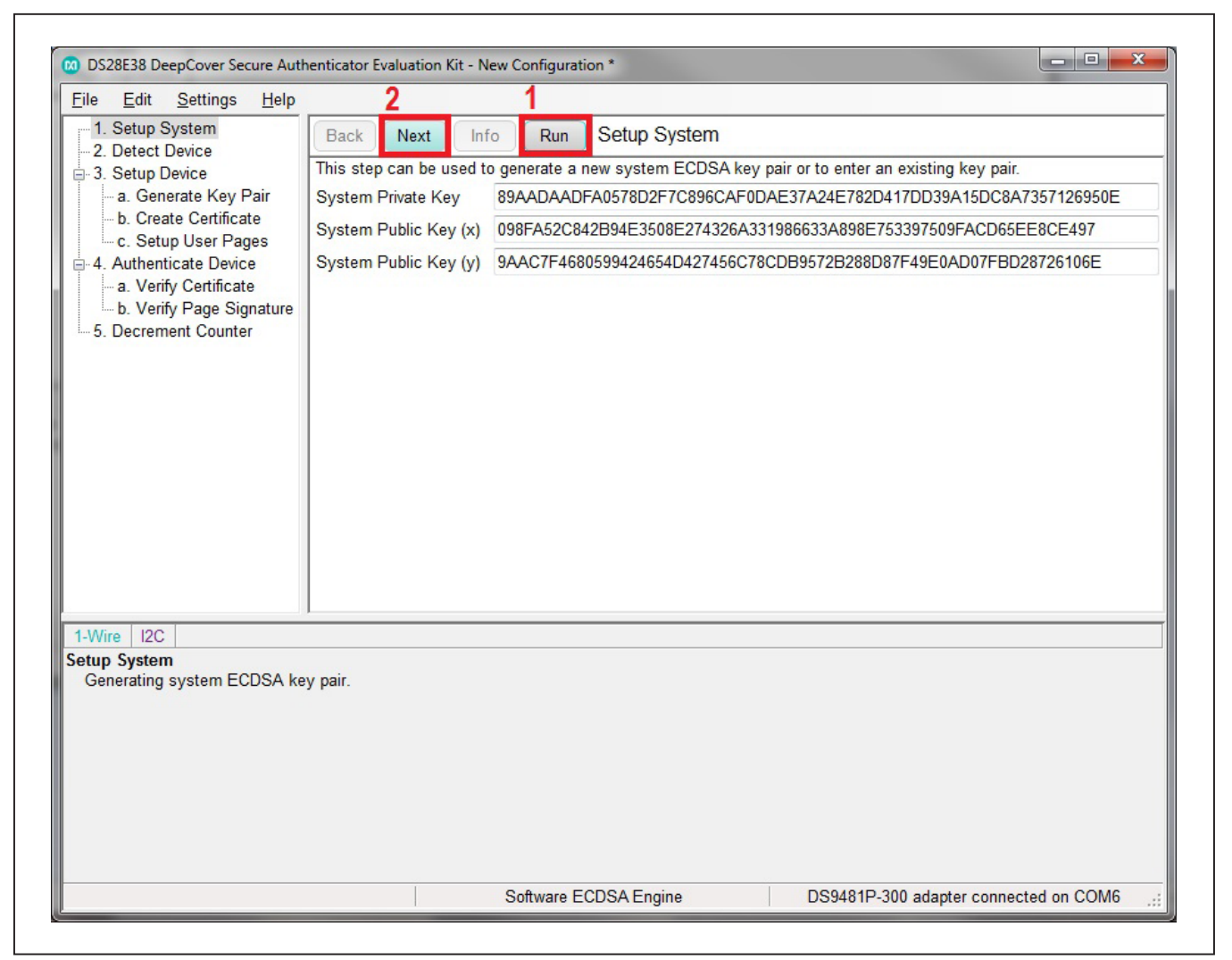

Figure 13. Generating System ECDSA Key Pair

#### Evaluates: DS28E38 and DS2476

#### Step 2: Detect Device

Each DS28E38 device contains a unique 64-bit ROM ID and 16-bit MAN ID that are ingredients used during the generate key pair, and create certificate steps. Click on the **Run** button to read the status info of the ROM ID and MAN ID. Then click on **Next** twice to move to subitem step 3a (Figure 14).

#### Step 3: Device Setup

Each DS28E38 device needs to have its own unique device key pair internally, and a stored certificate generated by the system private key. The user should set up the

desired data for the user pages and, if desired, set up the decrement counter when needed.

a. To set up the device, first generate and store the device key pair by sending the proper commands to the DS28E38 device. Notice the parameter **Read Protection** is always selected since the private key is never readable. However, it is optional to select **Lock Key Pages**. Locking the key pages is recommended to minimize a competitor hacker from disrupting the device key pair and causing the device to not authenticate; however, for this example, the **Lock Key Pages** can be left unchecked. Generate the device

| <u>Elle Edit Settings Heip</u>                                                                                                    |                           | 2         |              | 1           |               |  |
|----------------------------------------------------------------------------------------------------|---------------------------|-----------|--------------|-------------|---------------|--|
| 1. Setup System                                                                                                    | Back                      | Next      | Info         | Run         | Detect Device |  |
|                                                                                                    | 1. Read S                 | Status to | get MAN      | D.          |               |  |
| a. Generate Key Pair                                                                                                    | MAN                       | D CDA     | B            |             |               |  |
| b. Create Certificate     c. Setup User Pages                                                                                                    | 2. Read ROM ID.           |           |              |             |               |  |
| ■ 4. Authenticate Device                                                                                                    | ROM ID 4D93210100000AD    |           |              |             |               |  |
| - 5. Decrement Counter                                                                                                    |                           |           |              |             |               |  |
|                                                                                                    |                           |           |              |             |               |  |
| 1-Wire   12C                                                                                                    |                           |           |              |             |               |  |
| 1-Wire   12C  <br>AA<br><sp_on><br/><delay120><br/><sp_off><br/>[FF] [0D]<br/>[AA] [00] [00] [00] [00] [00]<br/>Read ROM ID.<br/>RP<br/>33<br/>[4D] [93] [21] [01] [00] [00]</sp_off></delay120></sp_on> | [00] [01] [C<br>[00] [AD] | :D] [AB]  | [00] [00] [F | =F] [27] (F | c]            |  |

Figure 14. Detect Device

#### Evaluates: DS28E38 and DS2476

key pair by clicking on the **Run** button and observe the **Device Public Key** x/y generated can be seen, but not the **Private Key**. Now, click the **Next** button to move to step 3b (Figure 15).

b. The host can now generate the certificate with all the ingredients now available (i.e., system private key, device public key, ROM ID, MAN ID, and RNG). Click the **Run** button and observe the **Certificate** 

| <u>File Edit Settings Heip</u>                                                                                                    |              | 3                                               |                                        | 1               |                                                                                    |
|----------------------------------------------------------------------------------------------------|--------------|-------------------------------------------------|----------------------------------------|-----------------|------------------------------------------------------------------------------------|
| 1. Setup System                                                                                                    | Back         | Next                                            | Info                                   | Run             | Generate Key Pair                                                                  |
| 3. Setup Device                                                                                                    | 1. Set pr    | otection o                                      | on Private                             | Key page        | 9.                                                                                 |
| a. Generate Key Pair     b. Create Certificate     c. Setup User Pages     - 4. Authenticate Device     a. Verify Certificate                                                |              | ead Prote<br>/rite Prote<br>PROM Er<br>ecrement | ction<br>ection<br>mulation<br>Counter |                 |                                                                                    |
| 5. Decrement Counter                                                                                                    | P            | UF                                              |                                        |                 |                                                                                    |
|                                                                                                    | 2. Gener     | ate devico<br>ck <u>Kev P</u> a                 | e ECDSA                                | key pair.       |                                                                                    |
|                                                                                                    | Device       | e Public K                                      | (ey (x) 2                              | 98D3CE          | 0C59E728964B09903025CA26431D1519C6587A7D01032E241BDB03270                          |
|                                                                                                    | Device       | Public K                                        | (ey (y) E                              | 6ACB0D          | 3420B85335868D4D37A248F9F1B56B7FDD8E425C0126ED6E062844769                          |
|                                                                                                    |              |                                                 |                                        |                 |                                                                                    |
| 1.10-                                                                                                    |              |                                                 |                                        |                 |                                                                                    |
| 1-Wire I2C<br>CC                                                                                                    |              |                                                 |                                        |                 |                                                                                    |
| 1-Wire   I2C  <br>CC<br>66 02<br>44 05<br>[B3] [B4]<br>AA                                                                                                    |              |                                                 |                                        |                 |                                                                                    |
| 1-Wire 12C<br>CC<br>66 02<br>44 05<br>[B3] [B4]<br>AA<br><sp_on><br/><delay120><br/><sp_off></sp_off></delay120></sp_on>                                                     |              |                                                 |                                        |                 |                                                                                    |
| 1-Wire   12C  <br>CC<br>66 02<br>44 05<br>[B3] [B4]<br>AA<br><sp_on><br/><delay120><br/><sp_off><br/>[FF] [21]<br/>[AA] [E6] [AC] [B0] [D3] [42]</sp_off></delay120></sp_on> | 2] [08] [85] | [33] [58]                                       | [68] [D4]                              | [D3] [7A]       | 1241 [8F1 [9F1 [1B1 [56] [B7] [FD1 [D8] [E41 [251 [C0] [121 [6E1 [D61 [E01 [621 [6 |
| 1-Wire   12C<br>CC<br>66 02<br>44 05<br>[B3] [B4]<br>AA<br><sp_on><br/><delay120><br/><sp_off><br/>[FF] [21]<br/>[AA] [E6] [AC] [B0] [D3] [42]</sp_off></delay120></sp_on>   | 2] [0B] [85] | [33] [58]                                       | [68] [D4]                              | [D3] [7A]<br>"" | [24] [8F] [9F] [1B] [56] [B7] [FD] [D8] [E4] [25] [C0] [12] [6E] [D6] [E0] [62] [- |

Figure 15. Device Key Pair Generation

#### Evaluates: DS28E38 and DS2476

created (Figure 16). Additionally, the run also writes the R-component of the certificate to page 0 and the S-component of the certificate to page 1. Click on the **Info** button and a window pops up that shows all the ingredients used to create the certificate (Figure 17). Close the **Create Certificate** ingredients window and click the **Next** button to step 3c. c. In the **Page Data** field of **Page 2**, the desired user data can be entered. Enter the string-**000102030405060708090A0B0C0D0E**-**0F101112131415161718191A1B1D1E1F20** that also corresponds to the byte order from byte 0 to byte 31. In the **Page Data** field of **Page 3**, it can be set up to be used for user data or for the decrement counter. In this case, the 17-bit decrement counter is used. The first three

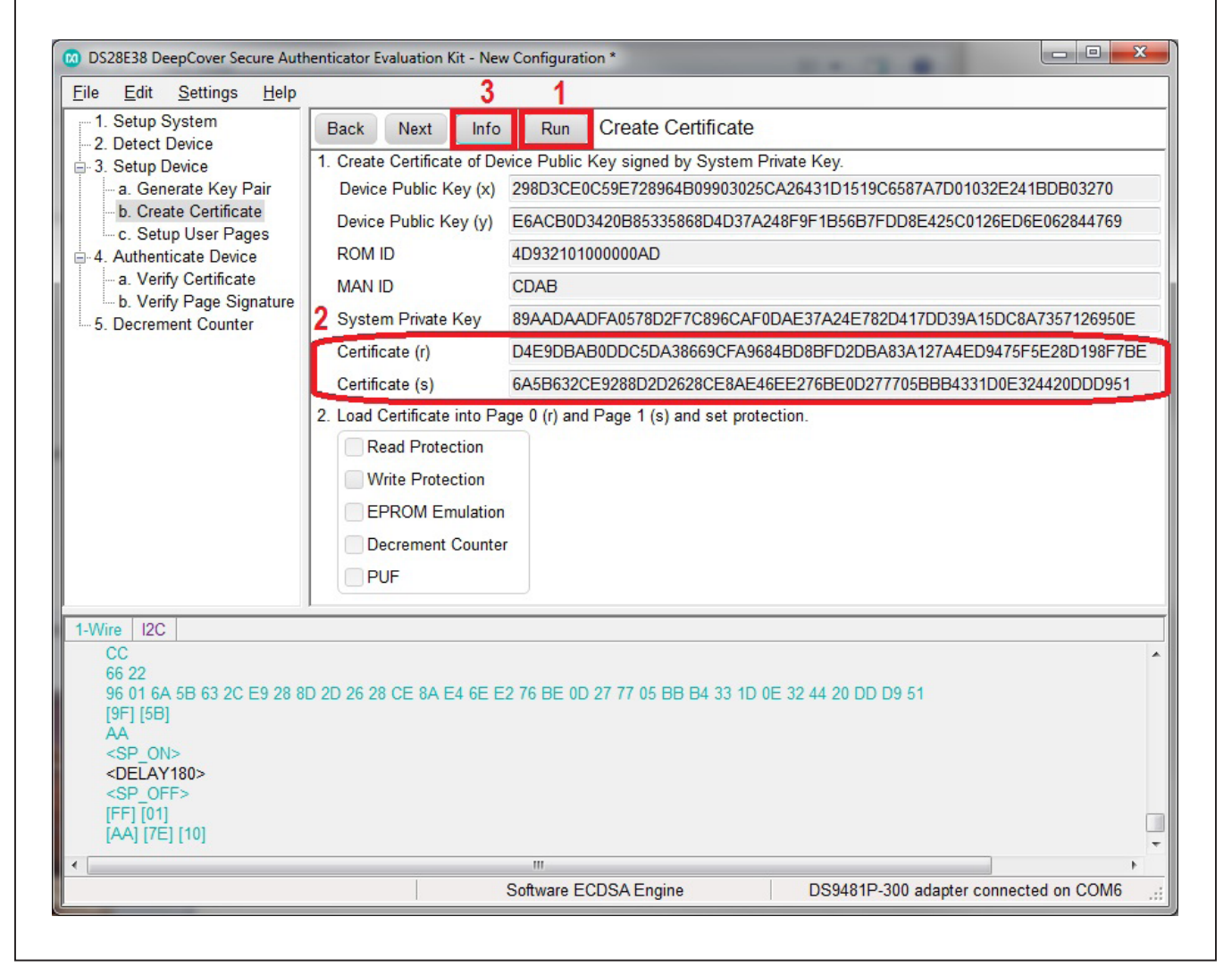

Figure 16. Create Certificate

### Evaluates: DS28E38 and DS2476

![](_page_16_Figure_2.jpeg)

Figure 17. Ingredients Needed to Create the Certificate

#### Evaluates: DS28E38 and DS2476

bytes represent the starting number for the decrement counter. In this example, enter **FFFF01**, which is equivalent to 131071 decimal and then enter 13 bytes of **00**. Lastly, the last 16-bytes can be used for nonvolatile constant data. Enter **101112131415161718191A1B-1D1E1F20** representing the constant data and byte order of the page. Check the **Decrement Counter** and click on the **Run** button (<u>Figure 18</u>). Pages 2 and 3 are now written too and DC protection (i.e., configured as a decrement counter) is set on Page 3. Click on the **Info** button to see the window pop up of the byte format set for Page 3 and then close the window pop up (Figure 19). Click the **Next** button to move to step 4.

![](_page_17_Figure_4.jpeg)

Figure 18. Setup User Pages

## Evaluates: DS28E38 and DS2476

| DCNT + 0 DCNT + 1 DCNT + 2 0 0 0 0 0 0                        |
|---------------------------------------------------------------|
| BYTE 8 BYTE 9 BYTE 10 BYTE 11 BYTE 12 BYTE 13 BYTE 14 BYTE    |
| 0 0 0 0 0 0 0                                                 |
| BYTE 16 BYTE 17 BYTE 18 BYTE 19 BYTE 20 BYTE 21 BYTE 22 BYTE  |
| PD + 16 PD + 17 PD + 18 PD + 19 PD + 20 PD + 21 PD + 22 PD +  |
| BYTE 24 BYTE 25 BYTE 26 BYTE 27 BYTE 28 BYTE 29 BYTE 30 BYTE  |
| PD + 24 PD + 25 PD + 26 PD + 27 PD + 28 PD + 29 PD + 30 PD +3 |

Figure 19. Decrement Counter Page 3 Format

#### Evaluates: DS28E38 and DS2476

#### **Usage (Read Feature)**

This section details the steps to authenticate DS28E38Q to the host.

#### **Step 4: Authenticate Device**

This step contains the operations to authenticate the DS28E38Q to the host. The step is broken up to two subitems to better describe the process. Click on **Next** to proceed to the first subitem.

a. The host needs to check that the DS28E38 is part of the system by verifying its certificate. Click on Run button and confirm the status says, Successfully verified Certificate (Figure 20). During the run, the host first read the certificate pages and populated the certificate r/s fields. Then the host read the device public keys x/y pages and populated the device public keys x/y fields. By the host gathering all these ingredients, it then could verify the certificate with the device public key, ROM ID, MAN ID and system public key which could have only been confirmed by the one certificate previously generated in the step 3b. Now click on the **Info** button and a window will pop up that shows all the ingredients used in the verificate ingredients window and click the **Next** button to proceed to step 4b.

![](_page_19_Picture_8.jpeg)

Figure 20. Verify Certificate

## Evaluates: DS28E38 and DS2476

![](_page_20_Figure_2.jpeg)

Figure 21. Ingredients Used to Verify the Certificate

#### Evaluates: DS28E38 and DS2476

b. The host now needs to verify a page signature. Adjust the Compute authentication signature on Page field to page 2 where your user data resides. Click on the Run button for the host to verify the signature from page 2 of the DS28E38. Confirm the status updated displays Successfully verified Signature (Figure 22). During the run process, the host sent a challenge (i.e., generated by the RNG of the host) to the DS28E38 and requested a signature of page 2. The host then reads the signature generated and the page 2 data. Lastly, the host verifies the signature with the device public key. The DS28E38 can now be considered authenticated.

because both its certificate and the signature verified. If only the certificate or only the signature verified, then authenticity could not have been declared because it always requires both to be verified. Click on the **Info** button and a window pops up that shows all the ingredients used in the verification of the signature (Figure 23). The diagram labeled **1** shows the ingredients used by the DS28E38 device to generate the signature. The diagram labeled **2** shows the ingredients used by the host for the verification of the signature. Close the **Verify Certificate** ingredients window and click the **Next** button to proceed to step 5.

![](_page_21_Figure_4.jpeg)

Figure 22. Verify the Signature

### Evaluates: DS28E38 and DS2476

![](_page_22_Figure_2.jpeg)

Figure 23. Ingredients Used to Verify the Signature

#### Evaluates: DS28E38 and DS2476

#### Step 5: Decrement Counter

Now that the DS28E38 has been determined to be authentic, the decrement counter that was set up on page 3 should be decremented. Click the **Run** button and confirm the status of the **Counter value** is 131070 (Figure 24). During this run, the host sends the decrement counter command and then reads page 3 to confirm the counter is decremented.

| ile <u>E</u> dit <u>S</u> ettings <u>H</u> elp                                                                                      |                                         | 1                                 |                                                               |
|----------------------------------------------------------------------------------------------------|-----------------------------------------|-----------------------------------|---------------------------------------------------------------|
| 1. Setup System                                                                                                    | Jack Next Info                          | Run Decrement Cou                 | nter                                                          |
| 3. Setup Device                                                                                                    | Successfully decrem                     | ented counter                     |                                                               |
| a. Generate Key Pair 2                                                                                                    | Justeruplus 121070                      | ented counter                     |                                                               |
| c. Setup User Pages                                                                                                    | untervalue 151070                       |                                   |                                                               |
| - 4. Authenticate Device                                                                                                    |                                         |                                   |                                                               |
| -a. Verify Certificate                                                                                                    |                                         |                                   |                                                               |
| 5. Decrement Counter                                                                                                    |                                         |                                   |                                                               |
|                                                                                                    |                                         |                                   |                                                               |
|                                                                                                    |                                         |                                   |                                                               |
|                                                                                                    |                                         |                                   |                                                               |
|                                                                                                    |                                         |                                   |                                                               |
|                                                                                                    |                                         |                                   |                                                               |
|                                                                                                    |                                         |                                   |                                                               |
|                                                                                                    |                                         |                                   |                                                               |
|                                                                                                    |                                         |                                   |                                                               |
| -Wire I2C                                                                                                    |                                         |                                   |                                                               |
| 66.02                                                                                                    |                                         |                                   |                                                               |
| 44 03                                                                                                    |                                         |                                   |                                                               |
| (33) [B6]<br>AA                                                                                                    |                                         |                                   |                                                               |
| <sp_on></sp_on>                                                                                                    |                                         |                                   |                                                               |
| <delay120></delay120>                                                                                                    |                                         |                                   |                                                               |
| <delay120><br/><sp_off></sp_off></delay120>                                                                                         |                                         |                                   |                                                               |
| <delay120><br/><sp_off><br/>[FF] [21]<br/>[AA] [FE] [FF] [01] [00] [00] [00]</sp_off></delay120>                                    | ] [00] [00] [00] [00] [00] [00] [00] [0 | 00] [00] [00] [00] [00] [10] [11] | [12] [13] [14] [15] [16] [17] [18] [19] [1A] [1B] [1D] [1E] [ |
| <delay120><br/><sp_off><br/>[FF] [21]<br/>[AA] [FE] [FF] [01] [00] [00] [00]<br/>Current counter value: 131070.</sp_off></delay120> | ] [00] [00] [00] [00] [00] [            | 00] [00] [00] [00] [00] [10] [11] | [12] [13] [14] [15] [16] [17] [18] [19] [1A] [1B] [1D] [1E] [ |

Figure 24. Decrement Counter

#### Evaluates: DS28E38 and DS2476

#### Saving the New Configuration

Now that all the steps have been completed successful and authenticated, it is recommended to save the configuration before closing. This allows configuring more DS28E38 devices with the same system key pair. Under the **File** menu, select **Save As**, give your configuration a name and **Save** (Figure 25). This file contains the system key pair so if this is used in production, then the file needs to be stored in a secure location.

![](_page_24_Figure_5.jpeg)

Figure 25. Save As

### Evaluates: DS28E38 and DS2476

![](_page_25_Figure_2.jpeg)

Figure 26. Save the 1-Wire I<sup>2</sup>C Log

Lastly, to assist the firmware engineer, it is recommended to save the log information, as it shows the 1-Wire sequences for each command. Click on the **1-Wire I2C** log display so the cursor shows, then on your keyboard select all the log text by **Ctrl+A** and copy the log by **Ctrl+C**. Now open a text editor such as WordPad and paste the log with the keyboard by **Ctrl+V** (Figure 26).

#### **Detailed Hardware Description**

The DS28E38 EV kit hardware includes the MAXQ1010 microcontroller with USB and two DS9121AQ socket adapters that are made to contain the DS28E38 device or DS2476 device. The MAXQ1010 is loaded with firmware to function as a virtual COM port that bridges UART signaling to I<sup>2</sup>C and 1-Wire. Optionally, the DS2476 functions to off load the ECDSA computations to perform signature. The DS28E38 1-Wire slave functions to perform ECDSA Public-Key signatures during an authentication and contains memory space for the necessary ingredients.

#### **Ordering Information**

| PART          | TYPE   |
|---------------|--------|
| DS28E38EVKIT# | EV Kit |

#Denotes RoHS compliant.

## Evaluates: DS28E38 and DS2476

#### **DS9121AQ EV Kit Bill of Materials**

| DESIGNATOR     | QTY | DESCRIPTION                                      | MANURACTURER                    | PART NO.          |
|----------------|-----|--------------------------------------------------|---------------------------------|-------------------|
|                |     |                                                  |                                 |                   |
| J3             | 1   | 4 Pin 100mil Female Connector                    | Samtec                          | SSQ-104-02-T-S-RA |
| R3, R4         | 2   | RES 3.3K OHM 1/10W 1% 0603 SMD                   | Panasonic Electronic Components | ERJ-3EKF3301V     |
| R1, R2, R5, R6 | 4   | RES SMD 1K OHM 1% 1/10W 0603, RES SMD 10K OHM 1% | Panasonic Electronic Components | ERJ-3EKF1002V     |
| R7, R8         | 2   | RES SMD 10K OHM 1% 1/10W 0603                    | Panasonic Electronic Components | ERJ-3EKF1002V     |
| C1             | 1   | CAP CER 0.47UF 16V X7R 060                       | Kemet                           | C0603C474K4RACTU  |
| Q1, Q2         | 2   | MOSFET N-CH 50V 200MA SOT-23                     | ON SEMICONDUCTOR                | BSS138LT1G        |
| D1, D2         | 2   | LED INGAN GREEN CLEAR 0603 SMD                   | Dialight                        | 598-8081-107F     |
| J1             | 1   | CONN HEADER FEMALE 6POS .1" GOLD                 | TE Connectivity                 | 9-146285-0        |
| J2             | 1   | CONN HEADER FEMALE 6POS .1" GOLD                 | TE Connectivity                 | 9-146285-0        |
| JP1            | 1   | HDR,BRKWAY,.100 3POS VERT,0.318"                 | Tyco Electronics                | 9-146276-0        |
| U1             | 1   | TDFN,3MM,x2,CLAMSHELL,BURNIN                     | PLASTRONICS                     | 06QN10T23030      |
| JB1, JB2       | 2   | JUMPER BLOCK, .100 2POS VERT,0.318"              | Tyco Electronics                | 22-28-4363        |
| Pack Out       | 5   | DEEPCOVER SECURE COPROCESSOR                     | Maxim Integrated                | DS2476Q+          |
| Pack Out       | 5   | 2K EEPROM ECC/SHA2 SECURE AUTHEN                 | Maxim Integrated                | DS28E38Q+         |
| Pack Out       | 3   | SHUNT+,LP W/HANDLE 2 POS 30AU                    | Tyco Electronics                | 881545-2          |

![](_page_27_Figure_2.jpeg)

#### DS28E38 EV Kit Schematic

### Evaluates: DS28E38 and DS2476

#### **Revision History**

| REVISION<br>NUMBER | REVISION<br>DATE | DESCRIPTION                  | PAGES<br>CHANGED |
|--------------------|------------------|------------------------------|------------------|
| 0                  | 8/17             | Initial release              | —                |
| 1                  | 8/17             | Updated Ordering Information | 26               |
| 2                  | 3/19             | Updated Quick Start section  | 2                |

For pricing, delivery, and ordering information, please contact Maxim Direct at 1-888-629-4642, or visit Maxim Integrated's website at www.maximintegrated.com.

Maxim Integrated cannot assume responsibility for use of any circuitry other than circuitry entirely embodied in a Maxim Integrated product. No circuit patent licenses are implied. Maxim Integrated reserves the right to change the circuitry and specifications without notice at any time.

# **Mouser Electronics**

Authorized Distributor

Click to View Pricing, Inventory, Delivery & Lifecycle Information:

DS28E38EVKIT#